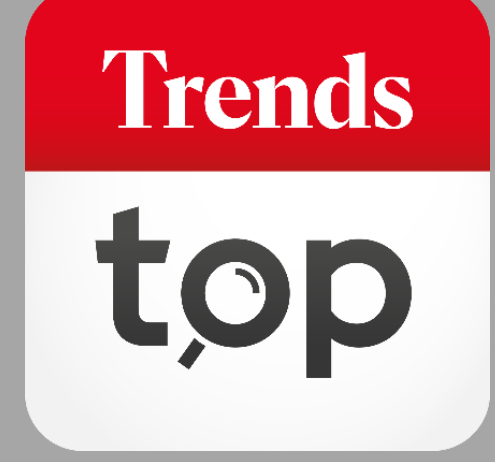

# Hoe gebruikt u DataOptimizer?

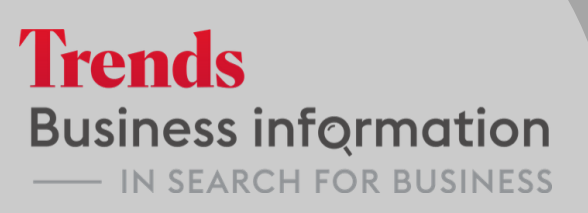

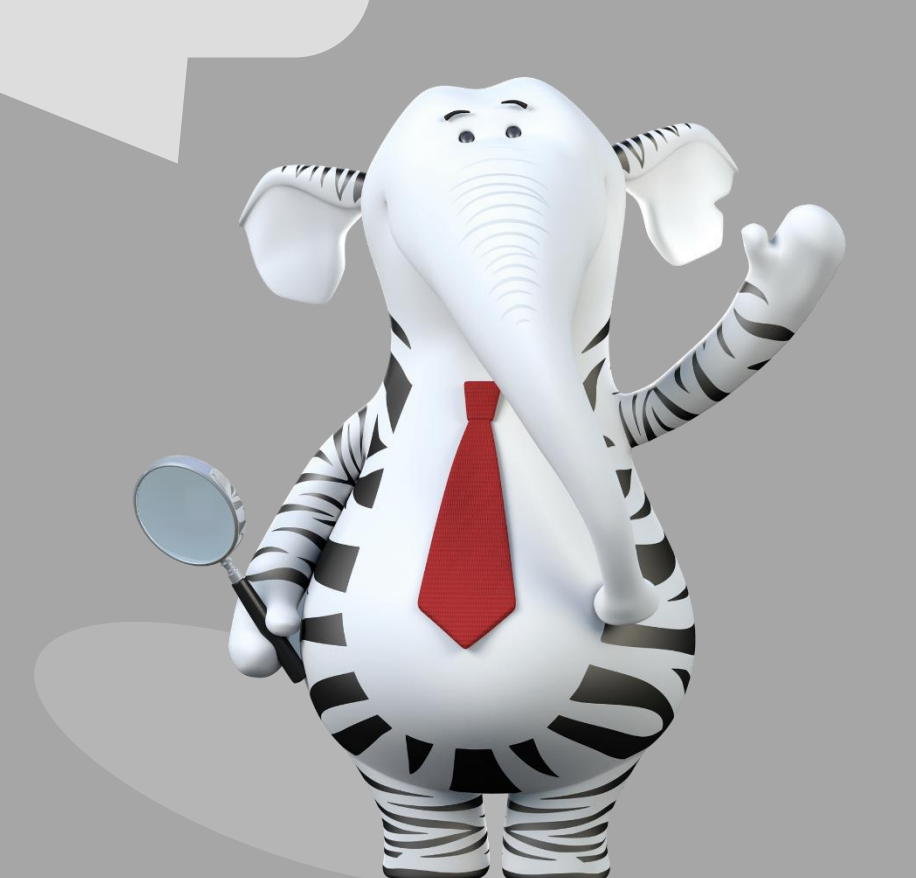

## Waarom DataOptimizer?

Uw database bevat belangrijke gegevens over uw klanten, prospecten en leveranciers. Dankzij DataOptimzer verrijkt u die bestaande informatie met kwalitatieve Trends Top data. Dat is handig om nog meer te weten over uw (potentiële) zakenrelaties en om relevante segmentatieparameters in uw marketingcampagnes te integreren.

Trends

tor

U vindt DataOptimizer onder Tools > Lijst verrijken.

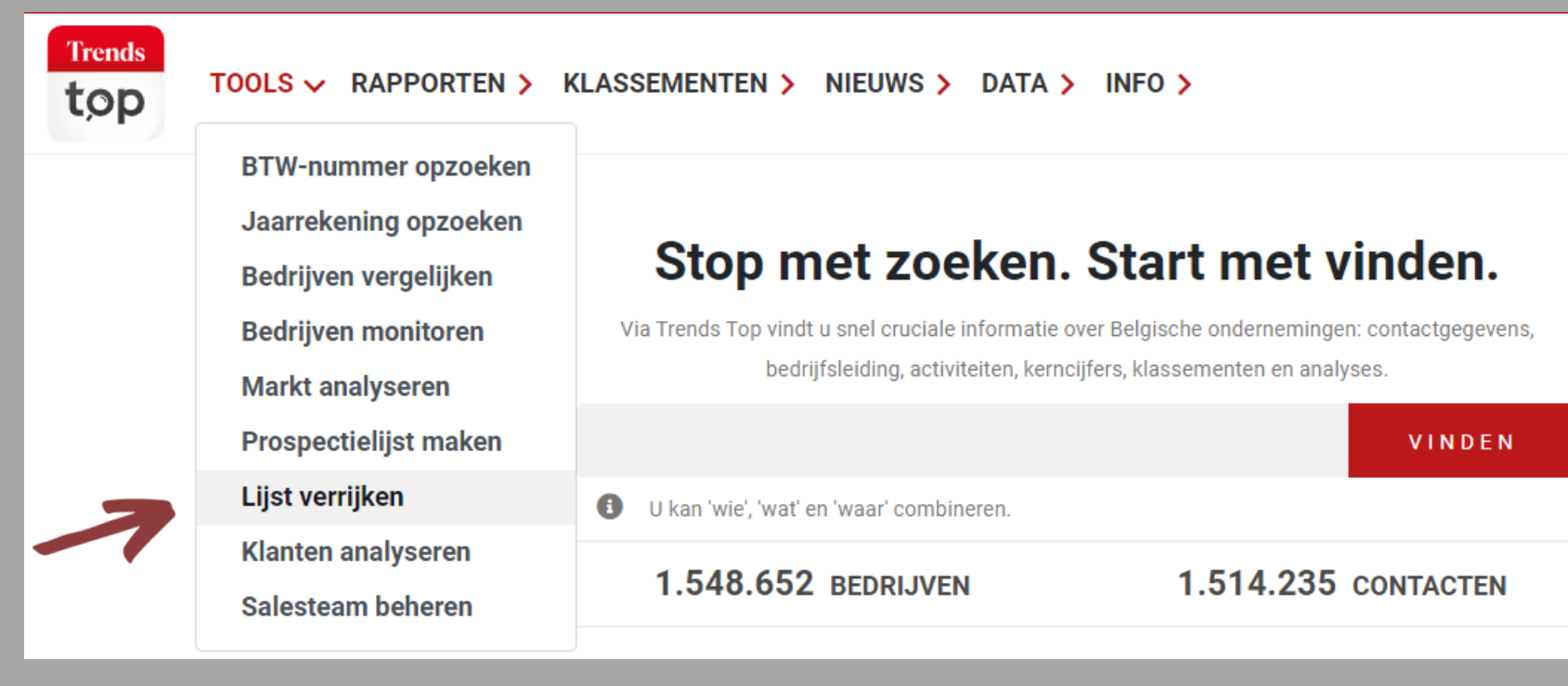

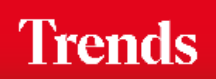

U plakt de ondernemingsnummers die u wil verrijken in DataOptimizer.

DataOptimizer

Nieuwe lijst

#### DATAOPTIMIZER

Laad de ondernemingsnummers op van de bedrijven die u met Trends Top data wil v stap filters in, kies eventuele contactpersonen en extra velden met bedrijfsgegevens exportbestand toe te voegen. Rechts ziet u de aantallen en de kostprijs.

#### OPLADEN

| 400283960 |  |
|-----------|--|
| 400630685 |  |
| 400703931 |  |
| 400768069 |  |
| 400787667 |  |
| 400806077 |  |
| 400808156 |  |
| 400823794 |  |
| 400833692 |  |
| 400835573 |  |

- De makkelijkste copy/paste is vanuit excel of een txt-bestand, al dan niet met BE, voorafgegaan door 0 of met scheidingsteken voor duizendtallen.
- Dubbels worden automatisch uitgesloten.
- Maximum 5.000 per upload. U kan er nadien toevoegen.

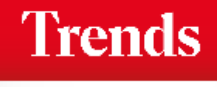

Nieuwe lijst

DataOptimizer matcht uw ondernemingsnummers met de Trends Top Database.

DataOptimizer

> Lijst

#### DATAOPTIMIZER

Laad de ondernemingsnummers op van de bedrijven die u met Trends Top stap filters in, kies eventuele contactpersonen en extra velden met bedrijfs exportbestand toe te voegen. Rechts ziet u de aantallen en de kostprijs.

OPLADEN FILTER CONTACTPERSONEN

#### + Meer bedrijven opladen

#### Uw upload

- Uw selectie in DataOptimizer werd niet gevonden.
- Opgeladen: 185
- Verwerkt: 183
- Gevonden: 183
- Niet gevonden: 1
- Ongeldig: 1

#### Details

- Lijn 184: 45645687 is geen geldig btw-nummer.
- Lijn 185: 439307357 staat momenteel niet op trendstop.be

- U krijgt een overzicht van het aantal opgeladen lijnen, met informatie rond foute nummers en ondernemingen die op dat moment niet in de Trends Top database opgenomen zijn.
- Via de button 'Meer bedrijven opladen' voegt u ondernemingsnummers toe.

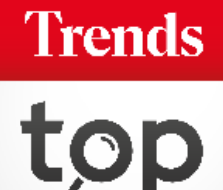

#### Indien gewenst, bewaart u de opgeladen lijst voor later gebruik.

| OPLADEN                                                                        | FILTER                                                  | CONTACTPERSONEN | BEDRIJFSGEGEVENS                   |                                              |                   |  |
|--------------------------------------------------------------------------------|---------------------------------------------------------|-----------------|------------------------------------|----------------------------------------------|-------------------|--|
| + Meer bedrijven opladen                                                       |                                                         |                 | OVERZICHT                          | OPSLAAN MIJN LIJSTEN                         |                   |  |
| Uw upload                                                                      |                                                         |                 | Zodra u een naam in<br>opgeslagen. | ngeeft worden zowel die naam als alle wijzig | ingen automatisch |  |
| Opgeladen: 185                                                                 |                                                         |                 | Naam:                              |                                              |                   |  |
| <ul><li>Verwerkt: 183</li><li>Gevonden: 183</li></ul>                          |                                                         |                 | 2021_Verrijkin                     | ıg                                           |                   |  |
| <ul> <li>Niet gevonden: 1</li> <li>Ongeldig: 1</li> </ul>                      |                                                         | Status: bewaard | Status: bewaarde verrijking        |                                              |                   |  |
| Details                                                                        |                                                         |                 |                                    |                                              |                   |  |
| <ul> <li>Lijn 184: 45645687 is ge</li> <li>Lijn 185: 439307357 stat</li> </ul> | een geldig btw-nummer.<br>at momenteel niet op trendsto | p.be            |                                    |                                              |                   |  |

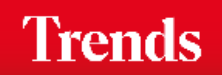

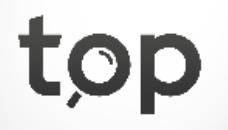

U bepaalt of u alle opgeladen bedrijven wil verrijken of enkel wanneer een telefoonnummer of algemeen mailadres beschikbaar is.

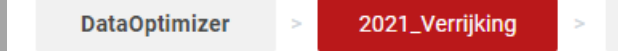

#### DATAOPTIMIZER

Laad de ondernemingsnummers op van de bedrijven die u met Trends Top data wil verrijken. Stel in de volgende stap filters in, kies eventuele contactpersonen en extra velden met bedrijfsgegevens en kerncijfers om aan uw exportbestand toe te voegen. Rechts ziet u de aantallen en de kostprijs.

Liist

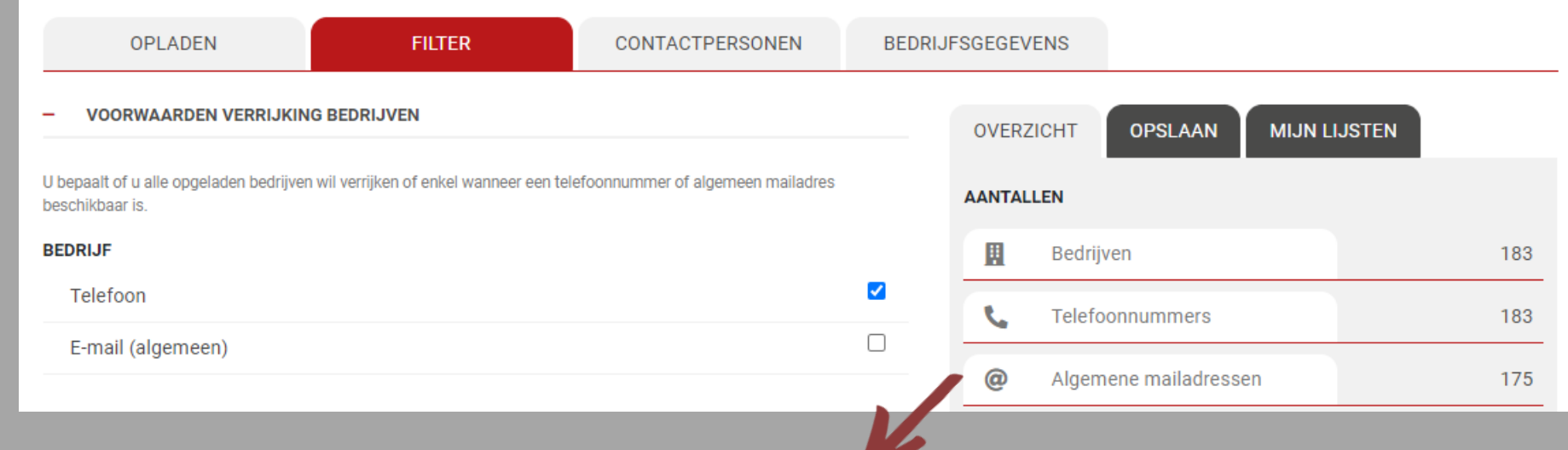

Trends top

÷.

Via de teller aan de rechterkant ziet u de respectieve aantallen.

#### U kiest contactpersonen om te verrijken en stelt extra filters in.

| OPLADEN                                                        | FILTER                                 | CONTACTPERSONEN                      | BEDRIJ     | FSGEGEVEN  | IS                             |              |              |
|----------------------------------------------------------------|----------------------------------------|--------------------------------------|------------|------------|--------------------------------|--------------|--------------|
| - VOORWAARDEN VERRIJKING                                       | CONTACTPERSONEN                        |                                      |            | OVERZIC    | HT OPSLAAN                     | MIJN LIJSTE  | EN           |
| U bepaalt of u alle opgeladen bedrijven w voorwaarden voldoet. | ril verrijken of enkel wanneer een cor | tactpersoon beschikbaar is en aan be | paalde     | AANTALLE   | N                              |              | _            |
| Geen contactpersoon                                            |                                        |                                      | 0          | E E        | Bedrijven                      |              |              |
| Eén contactpersoon per bedri                                   | jf                                     |                                      | ۲          | <b>S</b> 1 | Telefoonnummers                |              |              |
| Meerdere contactpersonen pe                                    | er bedrijf                             |                                      | $\bigcirc$ | @          | Algemene mailadresse           | en           |              |
| Taal contactpersoon                                            | NL                                     | 🗆 FR 🗌 EN 🗌 DE                       |            |            | Contactpersonen                |              |              |
| Geslacht                                                       |                                        | Alle 💿 M 🔿 V                         | 0          |            | Den en el 111 en en 11 e de en |              |              |
| E-mail (persoonlijk)                                           |                                        |                                      |            |            | Persooniijke mailadres         | sen          |              |
| Enkel bedrijven met contactpe                                  | ersoon                                 |                                      |            | TALEN      |                                |              |              |
|                                                                |                                        |                                      |            | Bedrijven  |                                | Contactperso | onen         |
| <ul> <li>BEPAAL CONTACTPERSONEN</li> </ul>                     | VERRIJKING                             |                                      |            | NL 100%    | FR 0%                          | NL 100%      | <b>FR</b> 0% |

Selecteer of verwijder contacten via de horizontale pijltjes. We adviseren u om de cascade van functies te gebruiken, zelfs wanneer u één contact per bedrijf wenst. Bepaal de volgorde via de verticale pijltjes. Zet de voor u belangrijkste functie eerst, gevolgd door een tweede, derde, enz. Op die manier verhoogt u aanzienlijk de kans op een persoonlijk aanspreekpunt.

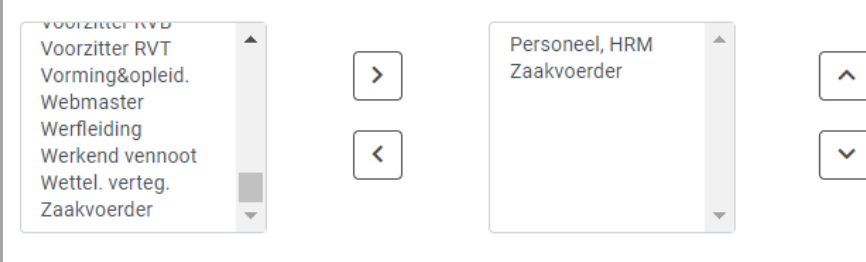

| 183 credits                    |                   |
|--------------------------------|-------------------|
| U heeft nog voldoende credits. |                   |
| Beschikbare credits: 98.865    | Credits bestellen |
| Exporteren                     |                   |
| Visualiseren                   | Nieuwe verrijking |

KOST 🕐

183

183

175

116

66

Via de teller ziet u de respectieve aantallen en de kostprijs in voorafbetaalde credits of euro. U bestelt eventueel onmiddellijk extra credits of betaalt via factuur.

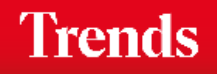

#### U kiest extra velden om aan het bestand toe te voegen en exporteert.

| OPLADEN                                                                                | FILTER                                                                                       | CONTACTPERSONEN                                                           | BEDRIJ    | IFSGEGEVEN           | NS                                            |             |               |
|----------------------------------------------------------------------------------------|----------------------------------------------------------------------------------------------|---------------------------------------------------------------------------|-----------|----------------------|-----------------------------------------------|-------------|---------------|
| - BEDRIJFSINFORMATIE                                                                   |                                                                                              |                                                                           |           | OVERZIC              | CHT OPSLAAN                                   | MIJN LIJSTE | И             |
| Uw bestand bevat ondernemingsnum<br>functie van beschikbaarheid. Kies extr             | mer, naam, adres, telefoon, flag Bel-m<br>a gegevens om toe te voegen. Uw ke                 | ne-niet-meer, fax, algemene e-mail en we<br>uze beïnvloedt de prijs niet. | ebsite in | AANTALLE             | EN                                            |             |               |
| ✓ Trends Top sector                                                                    |                                                                                              | re                                                                        |           |                      | Bedrijven                                     |             | 183           |
| <ul> <li>Plaats sector</li> <li>Plaats Top</li> <li>Nacebel</li> </ul>                 | ☐ Pers<br>☐ Pers<br>☐ Aan                                                                    | soonlijke commentaar<br>soonlijke typering<br>tal vestigingen             |           | S.                   | Telefoonnummers                               |             | 183           |
| <ul> <li>Oprichtingsdatum</li> <li>Import- en exportlanden</li> </ul>                  | <ul> <li>Personeelsklasse</li> <li>Afsluitdatum boekjaar</li> <li>Paritair Comité</li> </ul> |                                                                           |           | @                    | Algemene mailadresse                          | n           | 175           |
| B2B/B2C indicatie                                                                      |                                                                                              |                                                                           |           | -                    | Contactpersonen                               |             | 116           |
| - KIES KERNCIJFERS                                                                     |                                                                                              |                                                                           |           |                      | Persoonlijke mailadress                       | sen         | 66            |
| Kies kerncijfers om aan uw bestand to                                                  | be te voegen. Filter:                                                                        | liquiditeit                                                               |           | TALEN                |                                               |             |               |
| Current ratio (liquiditeit) (CR<br>Onmiddellijke liquiditeit (OL)                      | )                                                                                            |                                                                           | •         | NL 100%              | 6 FR 0%                                       | NL 100%     | FR 0%         |
| * Dit kerncijfer is enkel voor een beper<br>verzekeringen, holdings of beursvenne      | kter aantal specifieke 'onderneminge<br>botschappen.                                         | n' beschikbaar, bijvoorbeeld banken,                                      |           | 183 cr<br>U heeft no | r <mark>edits</mark><br>og voldoende credits. |             |               |
| Toevoegen                                                                              |                                                                                              |                                                                           |           | Beschikba            | are credits: 98.865                           | Credi       | ts bestellen  |
| Geselecteerde rubriek(en) (4 /                                                         | 10)                                                                                          |                                                                           | -         |                      | Exporteren<br>Visualiseren                    | Nieuv       | ve verrijking |
| Toegevoegde waarde (TW)<br>Winst (+), verlies (-) van het<br>Aantal werknemers (Aantal | boekjaar (9904)<br>werknemers (VTE))                                                         |                                                                           | •         |                      |                                               |             |               |

### Trends

### Get started!

Trends Top login Kies uw formule op <u>trendstop.be/groei</u>

Eerst proberen? Neem een testlogin via trendstop.be/trial

# Trends top

### Assistentie

- Online chat
- info@trendstop.be
- 02 702 71 21

#### Trends Business information — IN SEARCH FOR BUSINESS